# **PORTAIL DE LA SCHL:** Comment créer un profil et commencer une demande

Que vous présentiez une demande pour votre propre organisation ou au nom d'un tiers, vous devez créer un profil dans le portail de la SCHL avant de pouvoir soumettre une demande.

Si vous avez déjà un profil dans le portail de la SCHL, passez à la section « Remplir une nouvelle demande pour votre organisation », « Gérer votre demande » ou « Gérer les contributeurs – pour les responsables des demandes » dans la table des matières.

# Table des matières

| Créer votre profil d'ouverture de session dans le portail de la SCHL | 2  |
|----------------------------------------------------------------------|----|
| Remplir votre profil de portail                                      | 4  |
| Lier votre profil de portail à votre organisation                    | 6  |
| Remplir une nouvelle demande pour votre organisation                 | 10 |
| Gérer votre demande – pour les responsables des demandes             | 15 |
| Remplir une demande pour une autre organisation (un tiers)           | 20 |

Pour toute question qui n'est pas abordée dans le présent guide, veuillez communiquer avec votre spécialiste de la SCHL ou le Centre de contact.

Pour demander un support de substitution, veuillez communiquer avec nous :

1-800-668-2642

700, chemin de Montréal, centrecontact@schl.ca Ottawa (Ontario) K1A 0P7 SCHL CMHC

Canada

SCHL.ca

# Créer votre profil d'ouverture de session dans le portail de la SCHL

- Pour créer un profil, cliquez sur le lien Inscrivez-vous maintenant dans la page de n'importe quelle initiative sur le site Web de la SCHL ou <u>allez directement</u> au portail de la SCHL.
- 2. Cliquez sur Inscrivez-vous maintenant.

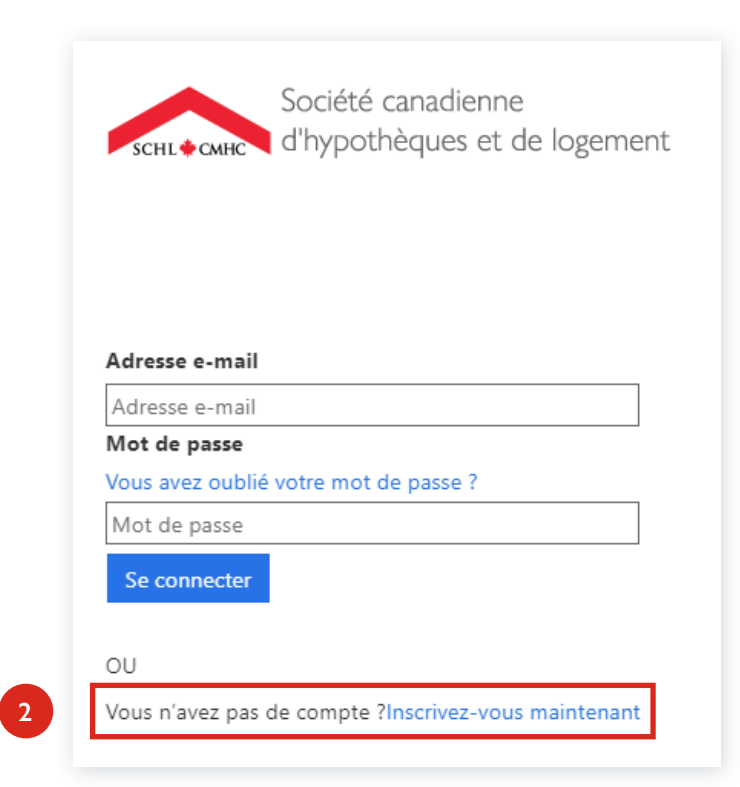

3. Entrez votre Adresse de messagerie professionnelle.

courriel que vous avez fournie.

Cliquez sur Envoyer le code de vérification.
 Un code de vérification sera envoyé à l'adresse

Le code de vérification que vous recevrez sera valide pendant 5 minutes. Ne fermez pas cette fenêtre.

Adresse e-mail

jeannesmith@yopmail.com

Envoyer le code de vérification

#### Nouveau mot de passe

Nouveau mot de passe

#### Confirmer le nouveau mot de passe

Confirmer le nouveau mot de passe

#### Prénom

Prénom

### Nom

Nom

Créer Annuler

5. Entrez le code de vérification que vous avez reçu, puis cliquez sur **Vérifier le code**.

Le code de vérification que vous recevrez sera valide pendant 5 minutes. Ne fermez pas cette fenêtre.

Adresse e-mail

jeannesmith@yopmail.com

Code de vérification

018003

Vérifier le code

Envoyer un nouveau code

6. Une fois le code vérifié, créez votre **mot de passe** selon les règles suivantes.

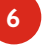

De 8 à 16 caractères, dont 3 des 4 types de caractères autorisés, à savoir, lettres minuscules, lettres majuscules, chiffres (0 à 9), et un ou plusieurs des symboles suivants : @ # \$ %  $\& * - _ + = []$  | : , ? / ` ~ " () ; .

- 7. Entrez votre **Prénom** et votre **Nom**.
- 8. Cliquez sur **Créer** pour créer votre profil. **REMARQUE : Vous aurez cinq minutes pour terminer votre inscription.**

| Nouveau mot de passe<br><br>Confirmer le nouveau mot de passe<br> | arease e-mail        | Modifier l'adr  |
|-------------------------------------------------------------------|----------------------|-----------------|
| Confirmer le nouveau mot de passe                                 | t de passe           | Nouveau mot d   |
| Confirmer le nouveau mot de passe                                 |                      |                 |
|                                                                   | nouveau mot de passe | Confirmer le no |
| Deferre                                                           |                      |                 |
| Prenom                                                            |                      | Prénom          |
| Jeanne                                                            |                      | Jeanne          |
| Nom                                                               |                      | Nom             |
| Smith                                                             |                      |                 |

# Remplir votre profil de portail

Une fois votre profil d'ouverture de session créé, remplissez votre profil de portail. Remarque : Ne modifiez pas votre nom ou votre adresse courriel dans votre profil de portail, car ces renseignements doivent correspondre à votre profil d'ouverture de session pour que vous puissiez accéder à vos demandes. Si vous devez modifier votre nom ou votre adresse courriel dans l'un ou l'autre des profils, veuillez communiquer avec votre spécialiste de la SCHL ou le Centre de contact.

- 1. Une fois votre profil de portail créé, remplissez les champs restants de la section Votre information.
- 2. Indiquez si vous remplissez ou examinez une demande ou téléversez des documents dans une demande en sélectionnant l'une des trois options suivantes dans le menu déroulant : Sélectionnez l'une des options **Oui** si vous avez été ajouté en tant que contributeur :
  - Choisissez « Oui, pour mon organisation » si vous soumettez ou examinez une demande pour votre propre organisation ou si vous attribuez une demande à quelqu'un d'autre.
  - Choisissez « Oui, au nom de quelqu'un d'autre » si vous êtes un tiers qui soumet une demande au nom d'une organisation.
  - Choisissez « Non, je ne remplis pas/n'examine pas une demande » si vous ne soumettez pas ou n'examinez pas de demande. Veuillez communiquer avec votre <u>spécialiste de la SCHL</u> ou le <u>Centre de contact</u> si vous faites partie de cette catégorie.

| Profil       |                                              |                             |                  |
|--------------|----------------------------------------------|-----------------------------|------------------|
| Jeanne Smith | Votre information                            |                             |                  |
|              | Salutation                                   | Prénom *                    | Nom de famille * |
|              | ~                                            | Jeanne                      | Smith            |
|              | Adresse de courrier<br>électronique *        | Numéro de téléphone         | Téléphone mobile |
|              | jeannesmith@yopmail.c                        | 613-555-1212                | 613-222-5858     |
|              | Langue préférée *                            | Site web                    |                  |
|              | English Cana 🗶 Q                             | https://jeannesmith@co      |                  |
| 2            | Allez-vous contribuer à une e examiner une?* | demande ou en remplir ou en |                  |
| _            | Sélectionner                                 | ~                           |                  |
|              | Sélectionner                                 |                             |                  |
|              | Oui, pour mon organisation                   |                             |                  |
|              | Ac Oui, au nom de quelqu'un d'               | autre                       |                  |
|              | Non, je ne remplis pas/n'exa                 | mine pas une demande.       |                  |
|              |                                              |                             |                  |
|              |                                              |                             |                  |

3a. Commencez à inscrire votre **Adresse du bureau** (si vous présentez une demande au nom d'une autre organisation, entrez l'adresse de **votre** organisation, et non celle de l'organisation pour laquelle vous présentez une demande) et faites un choix parmi les valeurs affichées.

OU

Si votre adresse ne figure pas dans la liste, effacez le contenu du champ **Recherche d'adresse** et sélectionnez **Mon adresse ne figure pas sur la liste** pour afficher les champs **Adresse du bureau**.

| Recherche d'adresse                  |   |
|--------------------------------------|---|
| 700 rue Montréa                      | 8 |
| 700 CH DE MONTRÉAL BROMONT QC J2L0R7 |   |
| 700 MONTREAL RD CORNWALL ON K6H1C4   |   |
| 700 MONTREAL RD OTTAWA ON K1A0P7     |   |
| 700 MONTREAL RD PICTOU NS B0K1Z0     |   |

3b. Modifiez ou entrez les renseignements sur l'Adresse du bureau, le cas échéant.

| 100                                                                                                    |                                                                                  | WONTREAL                                                                                                    |                                                                                   |                                                                                                    |
|----------------------------------------------------------------------------------------------------|----------------------------------------------------------------------------------|----------------------------------------------------------------------------------------------------|-----------------------------------------------------------------------------------|----------------------------------------------------------------------------------------------------|
| Sens de la rue                                                                                                    |                                                                                  | Bureau                                                                                                    |                                                                                   |                                                                                                    |
|                                                                                                    | Q                                                                                |                                                                                                    |                                                                                   |                                                                                                    |
| Ville                                                                                                    |                                                                                  | Province/territo                                                                                                    | bire                                                                              | Code postal<br>(p. ex., A1A 2B2)                                                                                                    |
| OTTAWA                                                                                                    |                                                                                  | Ontario                                                                                                    | 0                                                                                 | K1A ODZ                                                                                                    |
| Remarque : Veuillez<br>d'hypothèques et de<br>a Loi sur la protect<br>es modalités applic                                                     | noter que le<br>logement s<br>ion des rens<br>cables à chae                      | es renseignements p<br>sont assujettis à la L<br>seignements personi<br>que initiative ou pro                          | personnels re<br>oi sur l'accès<br>nels (du Cana<br>gramme la So                  | cueillis par la Société ca<br>à l'information (du Cana<br>da). Veuillez également<br>ociété canadienne d'hypo                                 |
| Remarque : Veuillez<br>d'hypothèques et de<br>a Loi sur la protect<br>es modalités applic<br>et de logement, mod<br>compte.                   | t noter que le<br>logement s<br>ion des rens<br>ables à chae<br>dalités auxqu    | es renseignements p<br>sont assujettis à la L<br>seignements personi<br>que initiative ou pro-<br>uelles vous pouvez a | personnels re<br>oi sur l'accès<br>nels (du Cana<br>gramme la So<br>accéder en ou | cueillis par la Société ca<br>à à l'information (du Cana<br>ida). Veuillez également d<br>ociété canadienne d'hypo<br>ivrant une session dans |
| Remarque : Veuillez<br>d'hypothèques et de<br>a Loi sur la protect<br>es modalités applic<br>et de logement, mod<br>compte.                   | r noter que l<br>e logement s<br>ion des rens<br>ables à chai<br>dalités auxq    | es renseignements p<br>sont assujettis à la L<br>seignements personi<br>que initiative ou prog<br>uelles vous pouvez a | personnels re<br>oi sur l'accès<br>nels (du Cana<br>gramme la So<br>accéder en ou | cueillis par la Société ca<br>à à l'information (du Cana<br>ida). Veuillez également d<br>ociété canadienne d'hypo<br>ivrant une session dans |
| Remarque : Veuillez<br>d'hypothèques et de<br>la Loi sur la protect<br>es modalités applic<br>et de logement, mod<br>compte.<br>Mettre à jour | t noter que le<br>logement s<br>ion des rens<br>cables à chae<br>dalités auxqu   | es renseignements p<br>sont assujettis à la L<br>seignements personi<br>que initiative ou pro<br>uelles vous pouvez a  | personnels re<br>oi sur l'accès<br>nels (du Cana<br>gramme la So<br>accéder en ol | cueillis par la Société ca<br>à l'information (du Cana<br>ida). Veuillez également d<br>ociété canadienne d'hypo<br>ivrant une session dans   |
| Remarque : Veuillez<br>d'hypothèques et de<br>a Loi sur la protect<br>es modalités applic<br>et de logement, mod<br>compte.<br>Mettre à jour  | r noter que la<br>e logement s<br>ion des rens<br>sables à chau<br>dalités auxqu | es renseignements p<br>sont assujettis à la L<br>seignements personi<br>que initiative ou pro-<br>uelles vous pouvez a | personnels re<br>oi sur l'accès<br>nels (du Cana<br>gramme la So<br>accéder en ou | cueillis par la Société ca<br>à à l'information (du Cana<br>ida). Veuillez également d<br>ociété canadienne d'hypo<br>ivrant une session dans |

4. Lorsque vous avez entré vos renseignements, cliquez sur Terminer mon inscription.

# Lier votre profil de portail à votre organisation

Pour terminer votre inscription, liez votre profil à votre organisation dans le portail et entrez les renseignements requis. Cette étape varie légèrement selon que vous présentez une demande pour votre organisation ou au nom d'une autre organisation.

### Scénario 1:

Si vous présentez une demande pour votre organisation, on vous demandera de sélectionner Nouvelle demande.

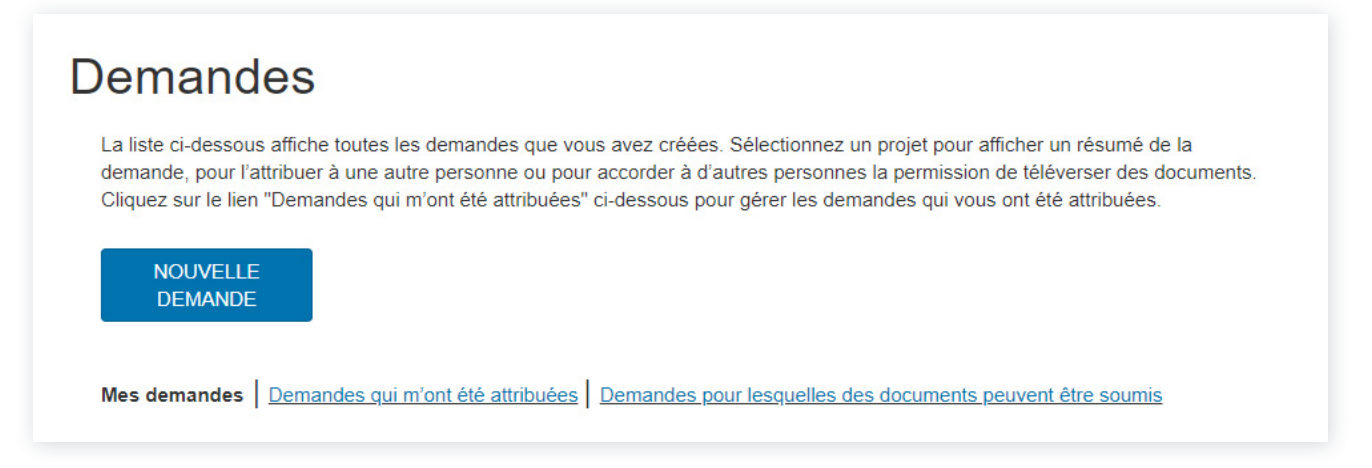

Lorsque vous cliquez sur Nouvelle demande, une fenêtre contextuelle s'affiche. Sélectionnez **Continuer** pour commencer le processus de demande.

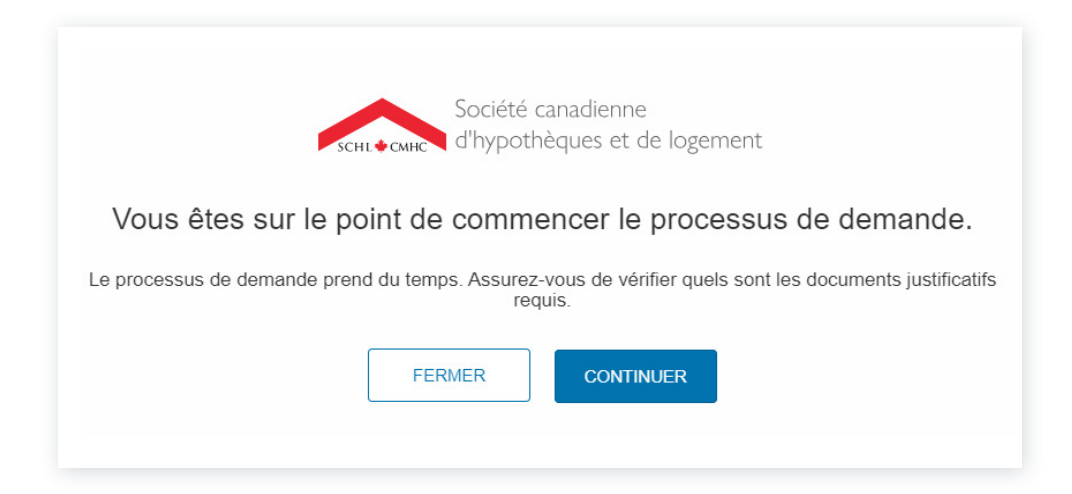

### Scénario 2 :

Si vous présentez une demande au nom d'une autre organisation, cliquez sur

- a. « votre nom » dans le coin supérieur droit, puis sur
- b. Profil d'organisation.

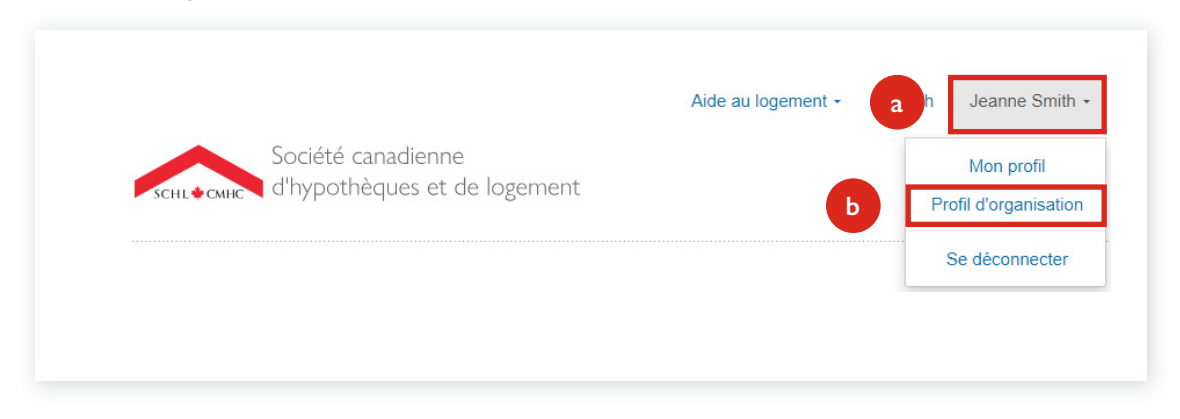

## Sélectionner votre organisation

1a. Dans la fenêtre **Mon organisatio**n, entrez le nom de votre organisation dans le champ **Trouvez votre organisation**. Sélectionnez votre organisation parmi les valeurs affichées dans le menu déroulant.

Si vous voulez effectuer une recherche par code de Première Nation (PN), cliquez sur le bouton radio **Code PN** et suivez l'étape 1a) ci-dessus.

1b. Si vous ne trouvez pas votre organisation dans le menu déroulant, cliquez sur **Mon organisation n'est pas inscrite** pour l'ajouter. La fenêtre **Ajoutez votre organisation s'ouvre**.

Entrez le nom de votre organisation ou code de Première Nation (PN) dans le champ ci-dessous et faites un choix parmi les choix affichés. Si votre organisation ne figure pas dans la liste, cliquez sur le lien ci-dessous pour envoyer les renseignements sur votre organisation à la SCHL aux fins d'examen.

|    | Trouvez votre organisation () Recherché par: () Nom et adresse () Code PN |
|----|---------------------------------------------------------------------------|
| 1a | Entrez le nom de votre organisation ou code de Première Nation (PN)       |
| 1b | Mon organisation n'est pas inscrite                                       |

# Organisation existante

- 1. Les renseignements sur l'organisation sont remplis automatiquement. Passez en revue les renseignements et communiquez avec votre <u>spécialiste régional de la SCHL</u> ou le <u>Centre de contact</u> si des mises à jour sont nécessaires.
- 2. Sélectionnez **SUIVANTE** pour poursuivre la création de votre demande.

| panisation sera associée à votre p                | orofil. Vous devrez com       | muniquer avec la SCHL pou | r apporter tout changement.           |
|---------------------------------------------------|-------------------------------|---------------------------|---------------------------------------|
| ouvez votre organisation () Rech                  | erché par: 💿 Nom et adr       | esse 🔵 Code PN            |                                       |
| mith Conseil Inc. (Smith Consulting Inc.),        | 123 Abc Streeet, Ottawa       |                           |                                       |
| Nom de l'organisation en anglais                  | ) Nom de l'org                | anisation en français * 🕦 | Nom légal de l'organisation ()        |
| Smith Consulting Inc.                             | Smith Conseil                 | Inc.                      | Smith Consulting Inc.                 |
| Téléphone principal<br>(p. ex., 234-567-8901,542) | Type d'entité<br>Sélectionner | juridique                 | Télécopieur<br>(p. ex., 234-567-8901) |
| Indiquez un numéro de téléphone                   |                               |                           | -                                     |
| Site web                                          |                               |                           |                                       |
| Adresse du bureau                                 |                               |                           |                                       |
| Numéro de rue                                     | Nom de rue                    | Type de rue 🚺             | Direction ()                          |
| 123                                               | Abc Streeet                   | Abbey                     |                                       |
| Unité                                             | Ville                         | Province/territoire 🕧     | Postal code (e.g. A1A 2B2             |
| _                                                 | Ottawa                        | Ontario                   | K1A 1H0                               |

## Nouvelle organisation

1. Dans la fenêtre Ajoutez votre organisation, entrez les renseignements sur votre organisation.

Assurez-vous d'entrer le numéro de téléphone principal pour empêcher la création d'enregistrements en double pour votre organisation.

| Nom anglais de l'organisation * ႐ | Nom français de l'organisation * 🕧 | Nom légal de l'organisation * 🚺 |
|-----------------------------------|------------------------------------|---------------------------------|
| Jeanne Smith Consulting Ltd.      | Consultation Jeanne Smith Ltd.     | Jeanne Smith Consulting Ltd.    |
| Téléphone principal               | Type d'entité juridique *          | Télécopieur                     |
| (p. ex., 234-567-8901,542)        | Société 🗸                          | (p. ex., 234-567-8901)          |
| 613-555-1234                      |                                    |                                 |

- Dans le champ Recherche d'adresse, commencez à inscrire votre Adresse du bureau (si vous présentez une demande au nom d'une autre organisation, entrez l'adresse de votre organisation, et non celle de l'organisation pour laquelle vous présentez une demande).
- Faites un choix parmi les valeurs affichées. Si votre adresse ne figure pas sur la liste, effacez le contenu du champ Recherche d'adresse et sélectionnez Mon adresse ne figure pas sur la liste pour vous permettre d'entrer les renseignements sur l'Adresse du bureau.

| Recherche d'adresse                  |  |
|--------------------------------------|--|
| 700 rue montréa                      |  |
| 700 CH DE MONTRÉAL BROMONT QC J2L0R7 |  |
| 700 MONTREAL RD CORNWALL ON K6H1C4   |  |
| 700 MONTREAL RD OTTAWA ON K1A0P7     |  |
| 700 MONTREAL RD PICTOU NS B0K1Z0     |  |

4. Passez en revue les renseignements sur l'adresse, modifiez-les et complétez-les au besoin.

### 5. Sélectionnez **Soumettre**.

| Street Number | Nom de rue | Type de rue 🚺  |            | Direction ()          |      |
|---------------|------------|----------------|------------|-----------------------|------|
| 700           | MONTREAL   | Road           | <b>x</b> Q |                       |      |
| Unité         | Ville      | Province/terri | toire 🕦    | Postal code (e.g. A1A | A 2E |
|               | OTTAWA     | Ontario        | × Q        | K1A 0P7               |      |

REMARQUE : Après avoir créé le profil de votre organisation, les renseignements seront enregistrés et envoyés à la SCHL pour examen afin que le nom légal et les autres renseignements puissent être validés. Des changements seront apportés au besoin. Cette mesure vise à protéger vos renseignements et à nous assurer que vous recevrez rapidement les communications, les approbations ou les paiements de la SCHL. Vous devrez attendre que le profil de l'organisation soit validé avant de pouvoir poursuivre le processus de demande.

# Remplir une nouvelle demande pour votre organisation

Chaque fois que vous voulez commencer une nouvelle demande, vous devez passer en revue les renseignements sur votre organisation et vos coordonnées avant de passer aux étapes suivantes. Si vous devez modifier votre prénom, votre nom de famille ou votre adresse courriel dans votre profil (d'ouverture de session ou de contact) ou changer quoi que ce soit à votre organisation, vous devrez communiquer avec votre spécialiste de la SCHL ou Centre de contact.

Si vous remplissez une demande pour une autre organisation, consultez la section <u>Remplir une nouvelle demande pour une</u> autre organisation (un tiers).

### Sélectionnez le programme et entrez le nom du projet

- 1. À l'écran Nouvelle demande, utilisez l'icône de la loupe pour voir et sélectionner le programme visé par votre demande.
- 2. Entrez le nom de votre projet.

| 1. Contact ✓ 2. Proposant<br>Etape 2<br>Sélectionnez le programme et fournissez les informations concernant le<br>proposant<br>Utilisez le guide du demandeur et d'autres ressources sur le Web pour remplir les documents de la demande avant de<br>commencer.<br>Les informations que vous entrez s'enregistrent lorsque vous passez à l'étape suivante. Si votre ordinateur est inactif<br>pendant 30 minutes, votre session prendra fin — les informations de cette page ne seront pas enregistrées<br>Programme visé par votre demande "<br>Fonds pour le logement abordable (anciennement le Fonds national de co-investissement (FNCIL)) x Q | No | uvelle demande                                                                                                    |
|----------------------------------------------------------------------------------------------------|----|----------------------------------------------------------------------------------------------------|
| Étape 2         Sélectionnez le programme et fournissez les informations concernant le proposant         Utilisez le guide du demandeur et d'autres ressources sur le Web pour remplir les documents de la demande avant de commerce.         Les informations que vous entrez s'enregistrent lorsque vous passez à l'étape suivante. Si votre ordinateur est inactif pendant 30 minutes, votre session prendra fin — les informations de cette page ne seront pas enregistrées         Programme visé par votre demande "         Fonds pour le logement abordable (anciennement le Fonds national de co-investissement (FNCIL))       x       q   |    | 1. Contact 🛩 2. Proposant                                                                                                    |
| 1       Sélectionnez le programme et fournissez les informations concernant le proposant         Utilisez le guide du demandeur et d'autres ressources sur le Web pour remplir les documents de la demande avant de commencer.         Les informations que vous entrez s'enregistrent lorsque vous passez à l'êtape suivante. Si votre ordinateur est inactif pendant 30 minutes, votre session prendra fin — les informations de cette page ne seront pas enregistrées         1       Programme visé par votre demande "         Fonds pour le logement abordable (anciennement le Fonds national de co-investissement (FNCIL))       x q        |    | Étape 2                                                                                                    |
| Utilisez le guide du demandeur et d'autres ressources sur le Web pour remplir les documents de la demande avant de commencer.         Les informations que vous entrez s'enregistrent lorsque vous passez à l'étape suivante. Si votre ordinateur est inactif pendant 30 minutes, votre session prendra fin — les informations de cette page ne seront pas enregistrées         Programme visé par votre demande *         Fonds pour le logement abordable (anciennement le Fonds national de co-investissement (FNCIL))       x       Q                                                                                                    |    | Sélectionnez le programme et fournissez les informations concernant le<br>proposant                                                                                                    |
| Programme visé par votre demande *     Fonds pour le logement abordable (anciennement le Fonds national de co-investissement (FNCIL))     X Q                                                                                                    |    | Utilisez le guide du demandeur et d'autres ressources sur le Web pour remplir les documents de la demande avant de<br>commencer.<br>Les informations que vous entrez s'enregistrent lorsque vous passez à l'étape suivante. Si votre ordinateur est inactif |
| Fonds pour le logement abordable (anciennement le Fonds national de co-investissement (FNCIL))                                                                                                    |    | pendant su minutes, votre session prendra fin — les informations de cette page ne seront pas enregistrees Programme visé par votre demande *                                                                                                    |
|                                                                                                    |    | Fonds pour le logement abordable (anciennement le Fonds national de co-investissement (FNCIL)) 🗴 Q                                                                                                    |
| 2 Nom du projet *<br>Nom de mon grojet                                                                                                    | 2  | Nom du projet *                                                                                                    |

Votre nom et celui de l'organisation s'affichent comme étant la personne à qui la demande est attribuée. Si vous voulez attribuer la demande à quelqu'un d'autre, consultez la section Attribuer une demande à une autre personne ou à vous-même.

| Attribution de la demande                                                                                                    |
|----------------------------------------------------------------------------------------------------|
| Vous pouvez attribuer cette demande à une autre personne pour qu'elle la remplisse en votre nom. À tout moment, vous<br>pourrez retirer le nom de la personne à qui vous avez attribué une demande et reprendre le contrôle pour modifier ou<br>soumettre vous-même la demande dûment remplie. |
| Cette demande est attribuée à Jeanne Smith MODIFIER                                                                                                    |

**REMARQUE :** Vous pouvez attribuer cette demande à une autre personne à une date ultérieure. Vous pouvez également vous réattribuer la demande en tout temps.

3. Lorsque vous remplissez la demande pour votre propre organisation, passez en revue

### a. les **modalités**,

- b. cochez la case pour les accepter, puis,
- c. sélectionnez **SUIVANT** pour continuer.

| 3a | En cliquant sur « <i>J'accepte</i> », j'atteste que je suis autorisé à créer<br>une demande au nom du demandeur. J'atteste que les<br>renseignements fournis sont, au mieux de ma connaissance et de<br>ma capacité, complets et exacts. J'ai lu et compris les modalités<br>énoncées, et je reconnais qu'elles s'appliquent dès la création ou la<br>tentative de création d'une demande. Je confirme que le demandeu<br>a volontairement consenti à la collecte, à l'utilisation et à la<br>divulgation de renseignements tels que définis dans les présentes<br>modalités. | J'accepte les modalités. |
|----|----------------------------------------------------------------------------------------------------|--------------------------|
|    | PRÉCÉDENT                                                                                                    | SUIVANT 3c               |

Si le profil de votre organisation est en attente d'approbation, passez en revue les autres étapes dans la section <u>Profil d'organisation</u> en attente d'approbation.

4. Continuez de remplir la demande; les renseignements à fournir varient d'un programme à l'autre. Pour obtenir des précisions sur la manière de remplir une demande dans le cadre d'un programme en particulier, consultez la page Programmes de financements.

# Ajouter des documents

1. Lorsque vous avez fourni les détails demandés, vous pouvez ajouter les documents pertinents à l'appui de la demande. Cliquez sur le bouton **Choose Files dans la section Ajouter des documents**.

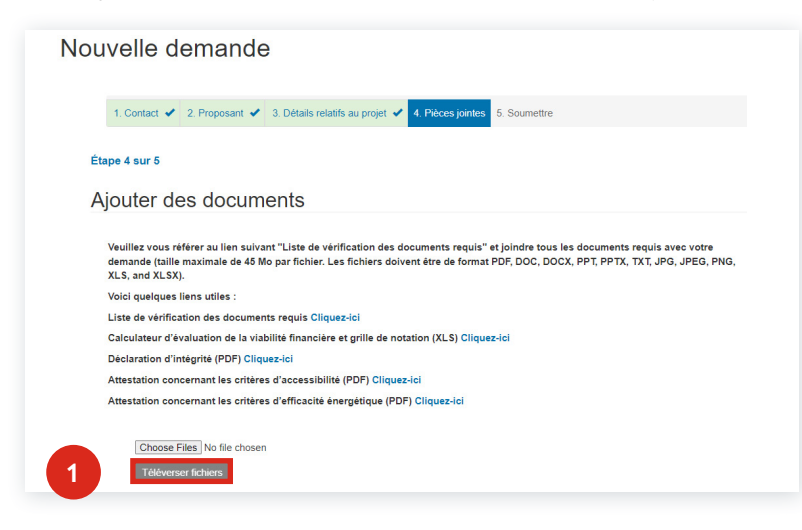

### **REMARQUE** :

- Selon le programme, le message qui s'affiche peut varier et une liste de documents à téléverser pourrait vous être fournie
- Pour permettre à d'autres personnes d'ajouter des documents, consultez la sous-section <u>Gérer</u> <u>les contributeurs.</u>

2. Choisissez le document à téléverser, puis sélectionnez Open.

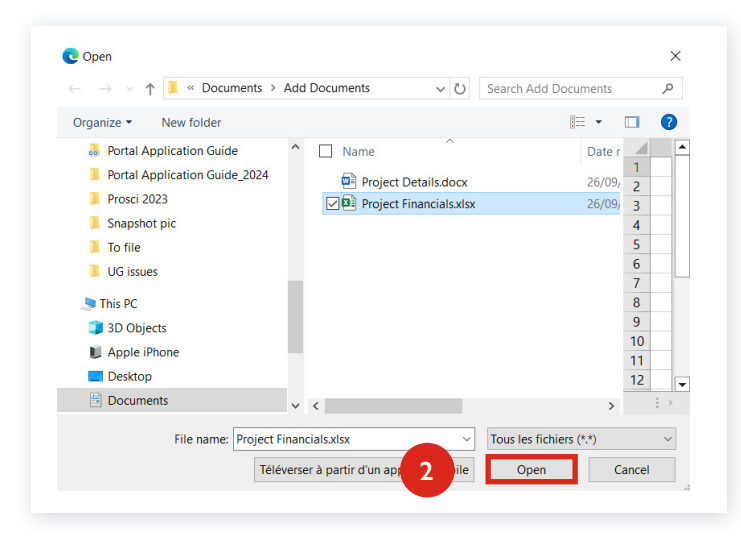

- 3. Cliquez sur le bouton Téléverser fichiers. Le ou les documents téléversés figurent dans la section Mes documents.
- 4. Sélectionnez Suivant pour continuer.

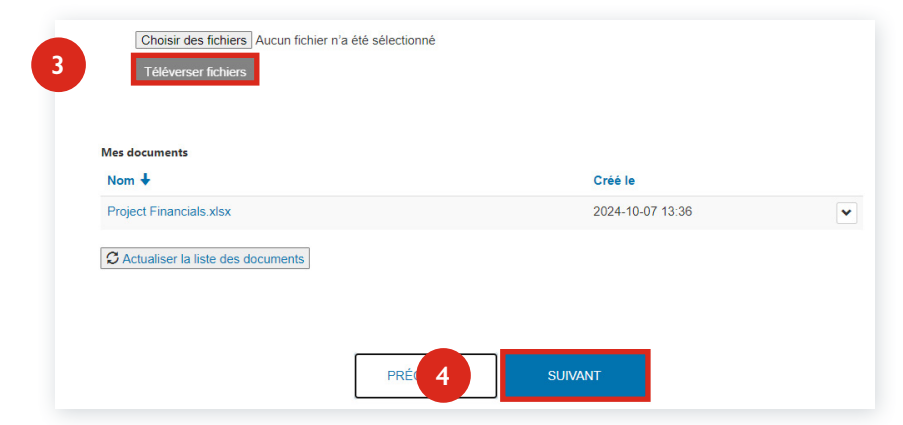

## Passer en revue, imprimer et soumettre la demande

Une fois tous les renseignements de la demande entrés, vous pouvez l'examiner, l'imprimer et la soumettre.

- 1. Sélectionnez Enregistrer pour plus tard pour enregistrer votre demande et la soumettre à une date ultérieure.
- 2. Sélectionnez **Soumettre maintenant** pour terminer la soumission de la demande.

| · · · · ·                                                                                                    | are demande pour commer vos renseignements.                                                                                                    |
|----------------------------------------------------------------------------------------------------|----------------------------------------------------------------------------------------------------|
| Enregistrer pour plus tard                                                                                                    | Soumettre maintenant                                                                                                    |
| Enregistrez votre demande et ouvrez une session à une date ultérieure<br>pour terminer votre soumission.<br>ENREGISTRER POUR<br>PLUS TARD | En cliquant sur "Soumettre ma demande maintenant", j'atteste que je suis<br>autorisé à remplir et à présenter la présente demande pour et au nom du<br>demandeur. J'atteste que les renseignements fournis sont, au mieux de ma<br>connaissance et de ma capacité, complets et exacts et que si les<br>renseignements changent ou deviennent inexacts, j'en aviserai rapidement<br>la SCHL. J'ai lu et compris les modalités énoncées ci-dessus et je<br>reconnais qu'elles continueront de s'appliquer suite à la présentation de ma<br>demande. Je confirme que le demandeur a volontairement consenti à la<br>collecte, à l'utilisation et à la divulgation de renseignements tels que définis<br>dans les présentes modalités. |

3. Le message suivant s'affiche : Merci – Nous avons reçu votre demande.

Sélectionnez Fermer pour fermer la fenêtre ou clique sur Envoyer une autre demande.

|                              | N                                                  | lerci                                                                                      |
|------------------------------|----------------------------------------------------|--------------------------------------------------------------------------------------------|
| No                           | us avons reg                                       | çu votre demande.                                                                          |
| Vous pouvez surveiller l'éta | at de votre demande en ac<br>documents particulier | ccédant à votre compte. Vous pourriez devoir soumettre des<br>s tout au long du processus. |
| 3                            | FERMER                                             | ENVOYER UNE<br>AUTRE DEMANDE                                                               |
|                              |                                                    |                                                                                            |

### **REMARQUE** :

- Lorsque vous sélectionnez **Fermer**, la page **Demandes** s'ouvre, dans laquelle vous pouvez confirmer que votre demande provisoire ou la demande soumise a été créée.
- Vous pourrez aussi sélectionner l'option de menu **Aide au logement** tout en haut, puis **Demandes** pour retourner à la liste des **demandes**.

## Profil d'organisation en attente d'approbation

Si vous avez créé une organisation aux étapes précédentes, vous ne pourrez pas remplir votre demande tant que la vérification et l'approbation de votre organisation ne seront pas terminées. Sélectionnez **Retour aux demandes**.

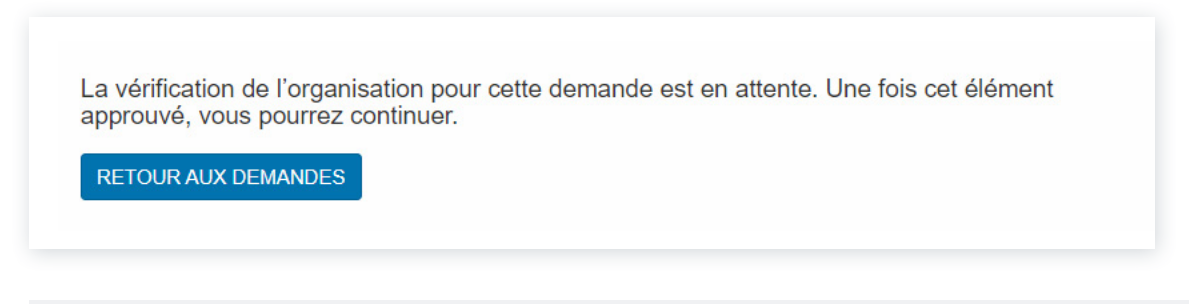

**REMARQUE :** Si votre organisation n'a pas été approuvée dans les 24 heures, veuillez communiquer avec votre <u>spécialiste de la SCHL</u> ou le <u>Centre de contact</u>.

La fenêtre Demandes s'ouvre, où vous pouvez confirmer que votre demande provisoire a été créée sous Mes demandes.

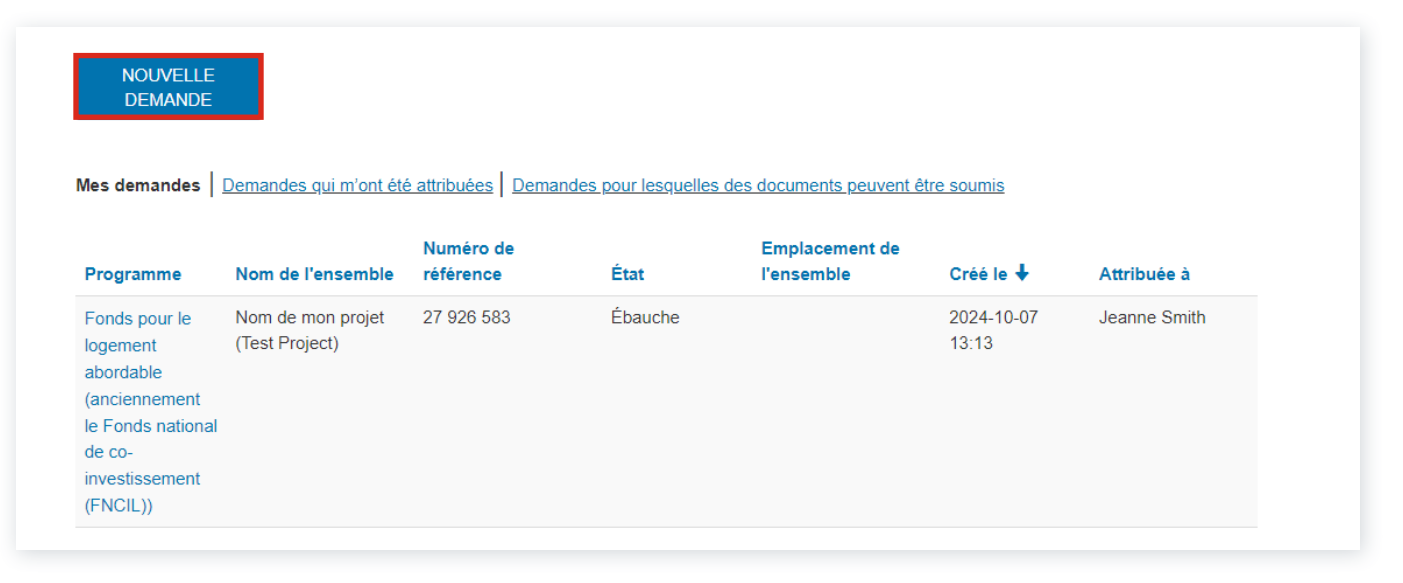

**REMARQUE :** Vous pourrez aussi sélectionner l'option de menu **Aide au logement**, puis Demandes pour retourner à la liste des demandes.

# Gérer votre demande – pour les responsables des demandes

- 1. Lorsque vous avez ouvert une session dans votre profil de portail, vous pouvez passer en revue votre ou vos demandes, réattribuer une demande ou ajouter/modifier un contributeur :
  - a. Sélectionnez Mes demandes.
  - b. Sélectionnez le nom du programme.

REMARQUE : Si vous avez attribué la demande à une autre personne, vous aurez un accès en lecture seule.

\*En tout temps, vous pouvez sélectionner l'option de menu Aide au logement, puis Demandes pour retourner aux liens Mes demandes, Demandes qui m'ont été attribuées ou Demandes pour lesquelles des documents peuvent être soumis.

- 2. Voici d'autres possibilités :
  - a. Sélectionnez Demandes qui m'ont été attribuées pour voir les demandes que d'autres personnes vous ont attribuées.
  - b. Sélectionnez le nom du programme.

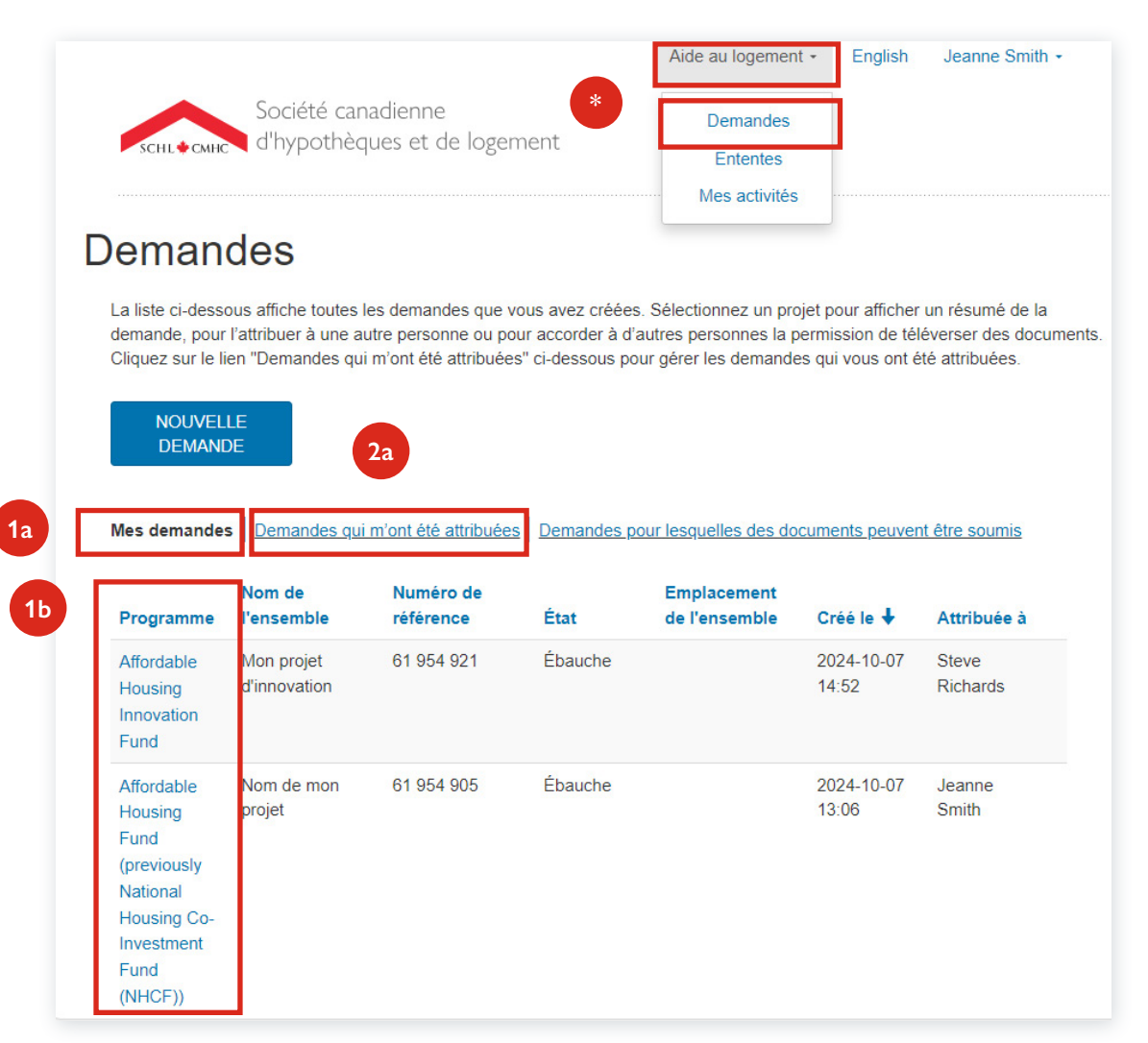

## Attribuer une demande à une autre personne ou à vous-même

- 1. Cliquez sur le bouton :
  - a. Modifier pour attribuer la demande à une autre personne;
    - OU
  - b. M'attribuer pour récupérer l'accès complet à la demande.

Pour gérer les contributeurs, consultez la sous-section Gérer les contributeurs pour en savoir plus.

2. Si vous avez sélectionné **Modifier** dans la fenêtre **Attribution de la demande**, entrez l'**adresse courriel** de la personne à qui vous voulez attribuer la demande.

| Cette demande est attribuée à <b>Je</b> a | nne Smith                    |                  |
|-------------------------------------------|------------------------------|------------------|
|                                           | MODIFIER M'ATTRIBUER Gérer I | es contributeurs |
|                                           | 1a 1b                        |                  |

- 3. Sélectionnez Vérifier.
- 4. Si l'utilisateur a un profil dans le portail de la SCHL, le message de validation Adresse courriel confirmée s'affiche.
- 5. Sélectionnez Attribuer.

| Attribution de la demande                                                                                                    |                                                  |
|----------------------------------------------------------------------------------------------------|--------------------------------------------------|
| Entrez le courriel de la personne qui remplira cette dema<br>Vérifiez l'adresse courriel pour voir si la personne est ins                        | ande en votre nom.<br>crite auprès de la SCHL.   |
| Adresse courriel steverichards@yopmail.com Adresse courriel confirmée                                                                            |                                                  |
| Steve Richards aura la responsabilité de remplir cette d<br>automatisé sera envoyé pour l'informer qu'une demande<br>qu'il ou elle la remplisse. | lemande. Un courriel<br>Iui a été attribuée pour |
| ATTRIBUER                                                                                                    | ANNULER                                          |

Si la personne n'a pas de profil dans le portail de la SCHL, le message de validation de l'**Adresse courriel non enregistrée** s'affiche.

- · La personne recevra un courriel lui demandant de créer un profil.
- Une fois son profil activé, la personne pourra accéder à la demande.

6a. Lorsque vous avez attribué la demande à une autre personne, son nom complet et son organisation s'afficheront dans la section **Attribution de la demande**.

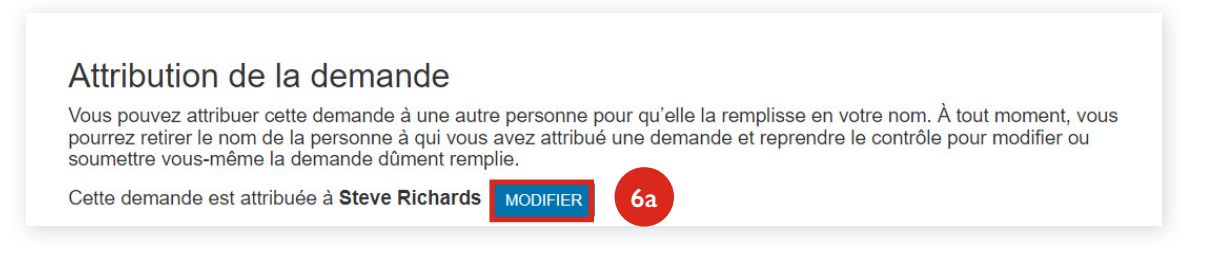

6b. Si vous avez sélectionné **M'attribuer**, une fois que vous vous êtes réattribué la demande, vous recevrez un message de confirmation. Sélectionnez **Confirmer** pour récupérer l'accès complet.

Sélectionnez CONFIRMER pour vous attribuer la demande. Vous pourrez la réaffecter à quelqu'un d'autre à n'importe quel moment.

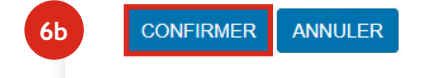

# Gérer les contributeurs

Un contributeur peut téléverser des pièces jointes dans une demande. Ces personnes n'ont accès à aucun renseignement sur la demande, seulement aux pièces jointes qu'elles choisissent de téléverser.

Pour ajouter ou modifier un contributeur à votre demande, créez d'abord la demande. La personne désignée pourra voir et téléverser les documents une fois la demande soumise.

1. Cliquez sur le bouton Gérer les contributeurs.

| Cette demande est attribuée à Jeanne Smith |             | 1                       |  |
|--------------------------------------------|-------------|-------------------------|--|
| MODIFIER                                   | M'ATTRIBUER | Gérer les contributeurs |  |
|                                            |             |                         |  |

- 2. Dans la fenêtre **Gérer les contributeurs**, entrez l'**adresse courriel** du contributeur que vous voulez autoriser à téléverser des documents.
- 3. Cliquez sur le bouton Vérifier.
  - a. Si la personne n'a pas de profil dans le portail, elle recevra un courriel lui demandant de créer un profil. Une fois son profil activé, elle pourra téléverser des pièces jointes dans la demande.
  - b. Si le contributeur a déjà un profil, le message suivant s'affiche : Adresse courriel confirmée.
- 4. Cliquez sur le bouton Attribuer.

|   | Gérer les contributeurs                                                                                                    |
|---|----------------------------------------------------------------------------------------------------|
|   | Entrez l'adresse courriel d'une personne qui téléversera des documents sur cette application. Vérifiez l'adresse courriel pour<br>vous savoir si elle a un compte SCHL |
|   | Adresse courriel                                                                                                    |
| 2 | steverichards@yopmail.com VÉRIFIER 3                                                                                                    |
|   | Adresse courriel confirmée                                                                                                    |
| 4 | ATTRIBUER ANNULER                                                                                                    |

- 5. Le contributeur s'affiche dans la section
  - a. Contributeurs existants. Pour supprimer un contributeur,
  - b. sélectionnez la flèche au bout de la ligne, puis Supprimer.

| Contributeurs exist                           | ants |    |                 |
|-----------------------------------------------|------|----|-----------------|
| 5a Contact Email<br>steverichards@yopmail.com |      | 56 | ▼<br>Îsupprimer |

# Documents, activités et rapports

- 1. Pour consulter les documents téléversés dans une demande ou téléverser d'autres documents :
  - a. Sélectionnez l'option de menu **Aide au logement**, ensuite **Demandes**, puis **Mes demandes**.
  - b. Cliquez sur le **bouton Fichiers téléchargés**.
    - Les documents téléversés se trouvent dans la section Ajouter des documents.
    - Vous pouvez téléverser d'autres documents en suivant les étapes de la sous-section Ajouter des documents du présent guide.
- 2. Pour voir vos activités, cliquez sur le bouton Mes activités.
- 3. Pour consulter vos rapports liés à l'entente, cliquez sur le bouton Voir les rapports liés à l'Entente.

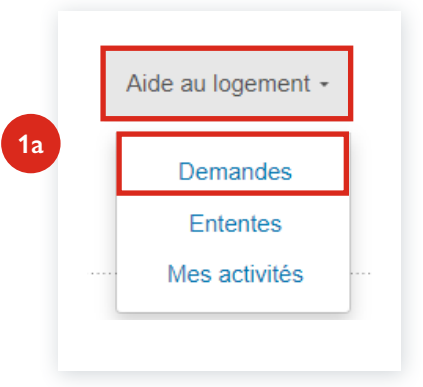

| 16                   | 2                        | 3                                  |                         |  |
|----------------------|--------------------------|------------------------------------|-------------------------|--|
| Fichiers téléchargés | Mes activités            | Voir les rapports liés à l'Entente |                         |  |
| Cette demande e      | est attribuée à <b>J</b> | eanne Smith                        |                         |  |
|                      |                          | MODIFIER M'ATTRIBUER               | Gérer les contributeurs |  |
|                      |                          |                                    |                         |  |

# Remplir une demande pour une autre organisation (un tiers)

Si vous remplissez une demande et la soumettez à la SCHL au nom d'une autre personne, celle-ci doit créer la demande, puis vous l'attribuer. En tant que tiers, vous ne pourrez pas créer la demande vous-même.

Si vous ne pouvez pas voir la demande dans le portail, communiquez avec l'organisation qui vous a mandaté pour soumettre la demande en son nom, afin de vous assurer qu'elle a créé la demande et vous l'a attribuée.

Si une demande vous a été attribuée, vous y aurez pleinement accès pour y travailler. La personne qui a créé la demande et qui vous l'a attribuée (le créateur) aura un accès en lecture seule. Toutefois le créateur peut en tout temps se réattribuer la demande ou l'attribuer à une autre personne qui utilise le portail de la SCHL.

- 1. Pour accéder à une ou plusieurs applications existantes, sélectionnez l'option de menu **Aide au logement**, ensuite **Demandes**, puis **Demandes qui m'ont été attribuées**.
- 2. Sélectionnez la demande sur laquelle vous voulez travailler ou que vous voulez examiner sous le nom du programme.

|                                                        |                                                                          |                                                            |                                      | N NATE S20                                              |                                       |                              | 12.0 26 2.20      |
|--------------------------------------------------------|--------------------------------------------------------------------------|------------------------------------------------------------|--------------------------------------|---------------------------------------------------------|---------------------------------------|------------------------------|-------------------|
| La liste ci-dessous                                    | affiche toutes les o                                                     | demandes qui vous son                                      | t attribuées et que                  | vous gérez. Sélectionne                                 | ez le nom d'un p                      | projet ci-dessous p          | pour gérer la der |
|                                                        |                                                                          |                                                            |                                      |                                                         |                                       |                              |                   |
|                                                        |                                                                          |                                                            |                                      |                                                         |                                       |                              |                   |
|                                                        |                                                                          |                                                            |                                      |                                                         |                                       |                              |                   |
|                                                        |                                                                          | •                                                          |                                      |                                                         |                                       |                              |                   |
| Demandes qui m'o                                       | ont été attribuées                                                       | Demandes pour lesq                                         | uelles des docume                    | ents peuvent être soumi                                 | S                                     |                              |                   |
| Demandes qui m'o                                       | ont été attribuées<br>Nom de                                             | Demandes pour lesq                                         | uelles des docume                    | ents peuvent être soumi<br>Emplacement de               | S                                     |                              |                   |
| Demandes qui m'o<br>Programme                          | ont été attribuées<br>Nom de<br>l'ensemble                               | Demandes pour lesq<br>Numéro de<br>référence               | uelles des docume<br>État            | ents peuvent être soumi<br>Emplacement de<br>l'ensemble | s<br>Créé le ↓                        | Propriétaire                 | Organisation      |
| Demandes qui m'o<br>Programme<br>Affordable            | ont été attribuées<br>Nom de<br>l'ensemble<br>Mon projet                 | Demandes pour lesq<br>Numéro de<br>référence<br>61 954 921 | uelles des docume<br>État<br>Ébauche | ents peuvent être soumi<br>Emplacement de<br>l'ensemble | s<br>Créé le ↓<br>2024-10-07          | Propriétaire<br>Jeanne Smith | Organisation      |
| Demandes qui m'o<br>Programme<br>Affordable<br>Housing | ont été attribuées<br>Nom de<br>l'ensemble<br>Mon projet<br>d'innovation | Demandes pour lesq<br>Numéro de<br>référence<br>61 954 921 | uelles des docume<br>État<br>Ébauche | ints peuvent être soumi<br>Emplacement de<br>l'ensemble | s<br>Créé le ↓<br>2024-10-07<br>14:52 | Propriétaire<br>Jeanne Smith | Organisation      |

- 3. Passez en revue
  - a. les modalités,
  - b. cochez la case pour les accepter, puis sélectionnez,
  - c. SUIVANT pour continuer.

| modalités. | ma capacité, complete et évacts. Ja<br>énoncées, et je reconnais qu'elles s<br>tentative de création d'une demande<br>a volontairement consenti à la collec<br>divulgation de renseignements tels | la de teoringins les modalités<br>l'appliquent dès la création ou la<br>e. Je confirme que le demandeu<br>cte, à l'utilisation et à la<br>que définis dans les présentes |                     |        |
|------------|----------------------------------------------------------------------------------------------------|----------------------------------------------------------------------------------------------------|---------------------|--------|
|            | modalités.                                                                                                    |                                                                                                    | J'accepte les modal | lités. |

Continuez de remplir la demande; les détails à fournir varient d'un programme à l'autre. Pour obtenir des précisions sur la manière de remplir une demande dans le cadre d'un programme en particulier, consultez la page Programmes de financement.